## How to Clear Browsing History (Cache) in IE11 and Google Chrome

## **Internet Explorer (IE) 11**

- 1. Open IE11.
- 2. The easiest way to clear your cache in IE11 is to simultaneously click on **Shift + Ctrl + Del**.
- 3. The window below will appear.
- 4. Ensure all boxes as shown in image below are checked and then click **Delete** button.
- 5. Click **OK**.
- 6. Exit the Internet Explorer and open it again for settings to take effect.

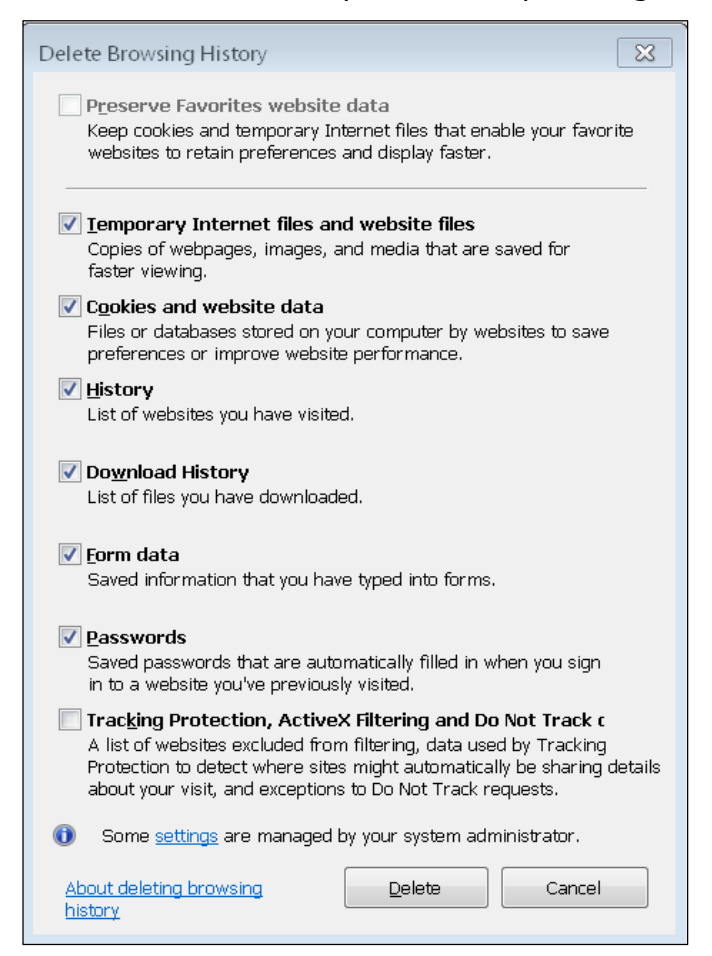

## **Google Chrome**

| Clear browsing data |                                              |   |        | /          | $\times$ |
|---------------------|----------------------------------------------|---|--------|------------|----------|
|                     | Basic                                        |   | Advan  | ced        |          |
| Time                | e range All time                             | - |        |            |          |
| ~                   | Browsing history<br>None                     |   |        |            |          |
| ~                   | Download history<br>1 item                   |   |        |            |          |
| <b>~</b>            | Cookies and other site data<br>From 46 sites |   |        |            |          |
| <b>~</b>            | Cached images and files 173 MB               |   |        |            |          |
| ~                   | Passwords<br>None                            |   |        |            |          |
|                     | Autofill form data                           |   |        |            |          |
|                     |                                              |   | CANCEL | CLEAR DATA | A        |

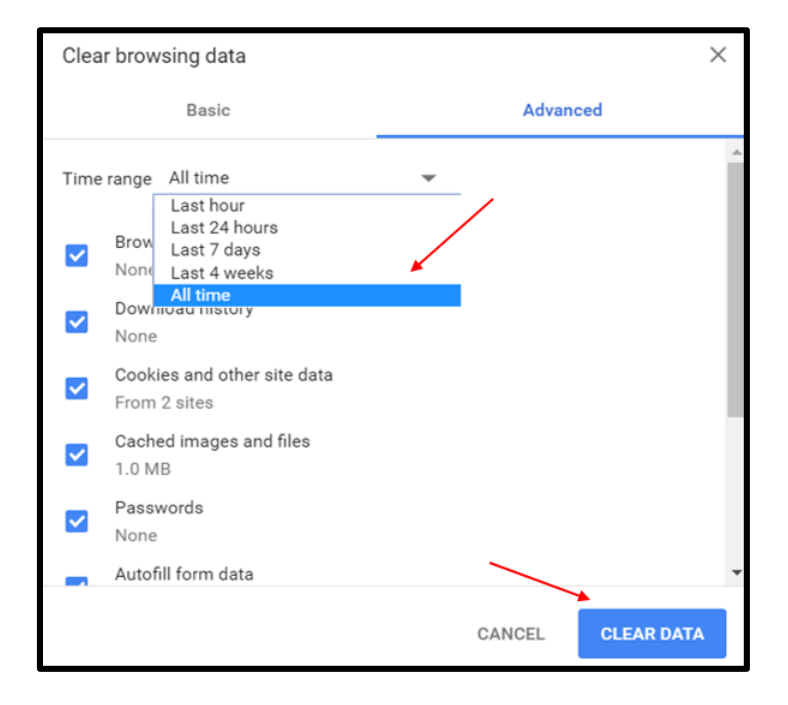

- 1. Open Google Chrome.
- 2. The easiest way to clear your cache in Chrome is to simultaneously click on **Shift + Ctrl + Del.**
- 3. The window on the left will appear.
- 4. Click Advanced.
- 5. Click **dropdown** and select **All Time**.
- 6. Click Clear Data.
- 7. Exit Google Chrome and open it again for settings to take effect.